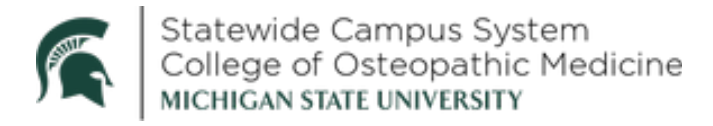

## **New Members - Creating A CME Tracker Account**

- 1. Visit SCS <u>cmetracker.net</u>
- 2. Click "Sign in" located in the top right-hand corner of the page.

| MICHIGAN STATE | +3 Sign in |
|----------------|------------|
|                |            |

- 3. Enter your email address and select Create Account
  - a. A secondary lookup may appear, insert your last name and phone number

|  | to | do | a s | ystem | second | lary | looku | p. |
|--|----|----|-----|-------|--------|------|-------|----|
|--|----|----|-----|-------|--------|------|-------|----|

| Welcome to the MSU CME system for COM and CHM. If you have an account, please log in. If not create one to access the system. | X<br>Secondary Lookup<br>You may have an existing account within the system. Please |
|----------------------------------------------------------------------------------------------------|-------------------------------------------------------------------------------------|
| Email Address                                                                                                    | enter the information below to activate your account. If you                        |
| scs@msu.edu                                                                                                    | do not have an account, you will be directed to create one.                         |
| Save Email                                                                                                    | Taylor Still                                                                        |
| Password                                                                                                    | ()<br>-(517) 432-2852                                                               |
| Sign In Forgot Password Create Account                                                                                        | Submit                                                                              |

b. Click Continue if an Account is Still not found.

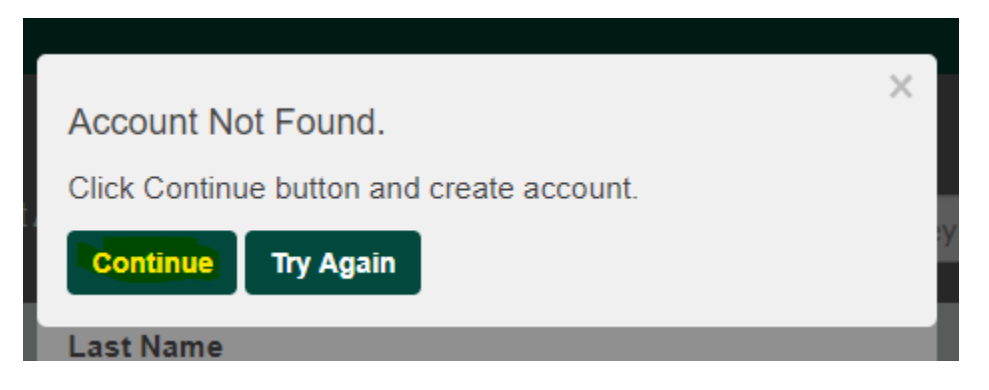

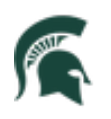

Statewide Campus System College of Osteopathic Medicine MICHIGAN STATE UNIVERSITY

- 4. Fill out Your Online Profile
  - a. Account Information
    - i. **Email:** Enter Your email 3 times total you are able to change your email in the future after creating an account.
    - ii. Password: Create a password and re-enter it. (You may choose to use the same or different password from the Statewide Campus System Member Portal which you will set up an account for as well).

|                     |             | Save Profile |
|---------------------|-------------|--------------|
| Account Information |             |              |
| Email *             | scs@msu.edu |              |
| Re-Enter Email *    | scs@msu.edu |              |
| Contact Email *     | scs@msu.edu |              |
| Password *          |             |              |
| Re-enter Password * |             |              |

- 5. Profile Information
  - a. **Name:** Type your name as spelled (with spaces and hyphens if applicable)
  - b. Degree: Select Degree Type (MD or DO) Select to receive the correct licensing credit.
    - i. DO NOT SELECT MEDICAL STUDENT, IV This will result in your account not being able to receive LARA or licensing credits.
    - ii. DO's: You will be required to submit your AOA number
  - c. Ethnicity: You can answer with your information or opt-out.
  - d. Are you a MD/DO Resident: YES
  - e. Affiliation: Select your Hospital Affiliation
  - f. Department: MSU Statewide Campus
  - g. Specialty: Select your Specialty

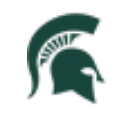

Statewide Campus System College of Osteopathic Medicine MICHIGAN STATE UNIVERSITY

- h. **AOA Number:** Please put in your AOA number if you are a D.O. (insert 5 zero's if you do not know your AOA number)
- i. Address Type: Insert your home or work address.
- j. **Cell:** Insert your cell phone number which you can text or SMS from. You will use this to record your attendance at future events.
- k. Choose Campus: Statewide Campus System

| First Name             | Andrew                    | Ad                         | Idress Type *               |                | Home        | Ŷ |
|------------------------|---------------------------|----------------------------|-----------------------------|----------------|-------------|---|
|                        |                           |                            |                             |                |             |   |
| Last Name *            | Taylor Still              | Ad                         | ldress *                    | 965 Wilson Rd  |             |   |
| Degree *               | DO                        | ∽ Ad                       | ldress 2                    | A327           |             |   |
| Ethnicity *            | Not Specified             | Y Cit                      | ty *                        | East Lansing   |             |   |
| Preferred Pronouns     |                           | ∽ Sta                      | ate *                       | MI             |             | ~ |
| Are you a MD/DO Reside | nt? * Yes                 | → Zij                      | »*                          | 48824          |             |   |
| Affiliation *          | Trinity Health Livingston |                            | 4I *                        | (517) 432-2853 | 3           |   |
| Department ®           | MSU Statewide Campus      | ~ Ch                       | oose Campus *               | Statewide Car  | npus System | v |
| Specialty *            | Family Medicine           | ~                          |                             |                |             |   |
| Sub Specialty          |                           | ~                          |                             |                |             |   |
| AOA Number *           | 000000                    |                            |                             |                |             |   |
| Gender                 |                           | ~                          |                             |                |             |   |
|                        | You t                     | ave made changes to your P | rofile. Click Save Profile. |                |             |   |
|                        |                           |                            |                             |                |             |   |
|                        |                           | Save Profil                | e                           |                |             |   |

6. Account Created!

| New Account Created!                                      |
|-----------------------------------------------------------|
| You have successfully created your online account. PLEASE |
| PASSWORD. You will need your Email Address and            |
| Password for future access.                               |
| Continue                                                  |

 You will now be able to sign in and register for on-demand courses and events with the Statewide Campus System! If you have any questions, please email us at scs@msu.edu.